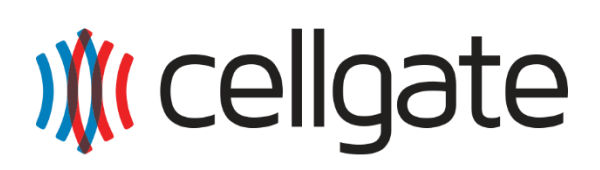

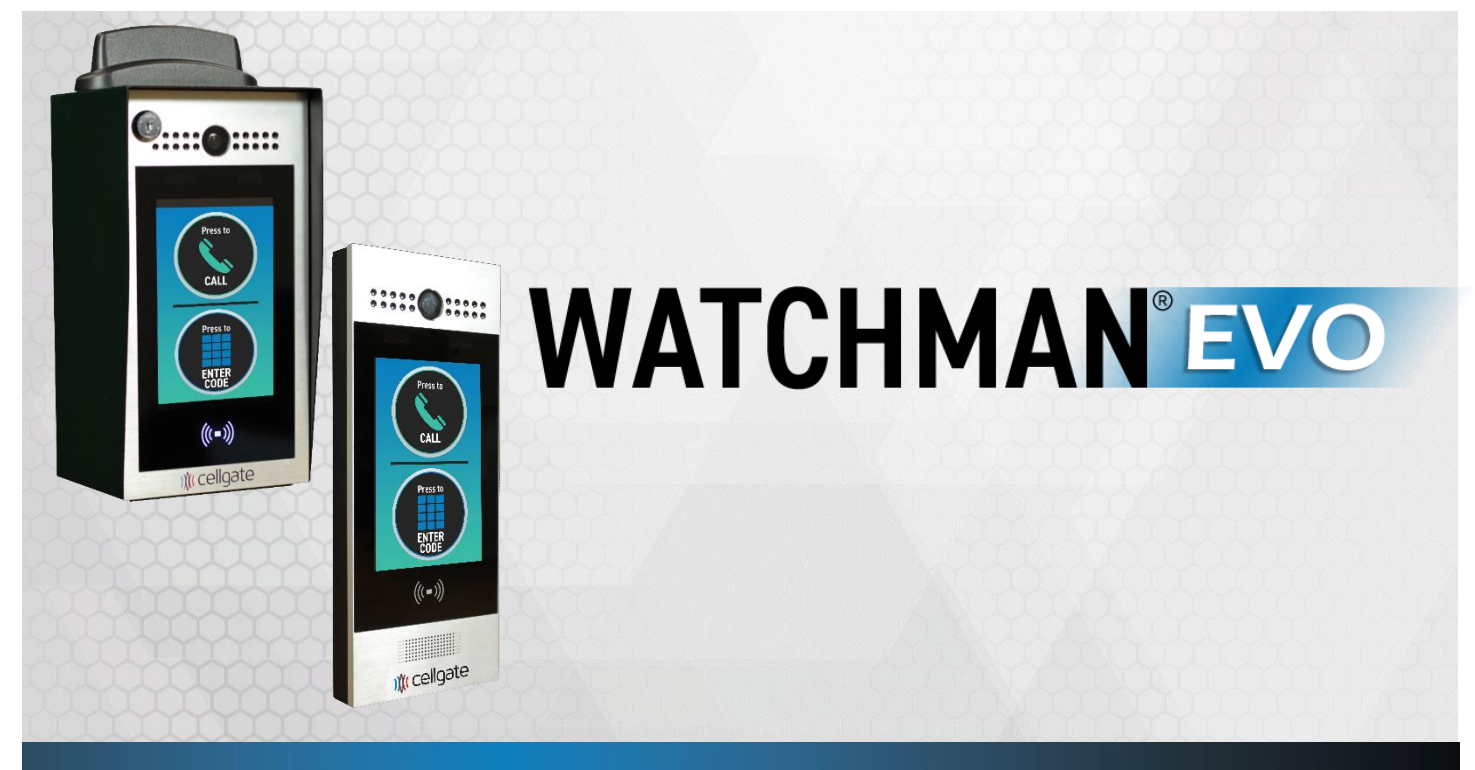

W460 Series

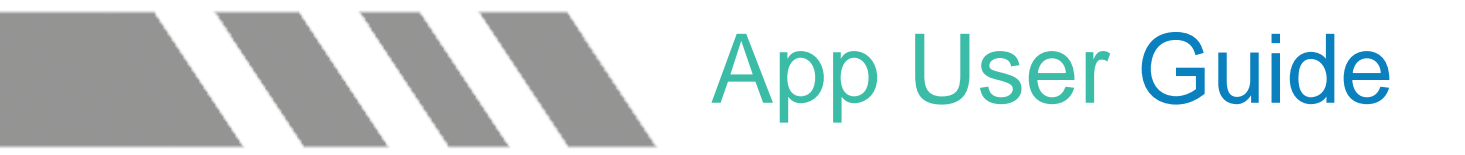

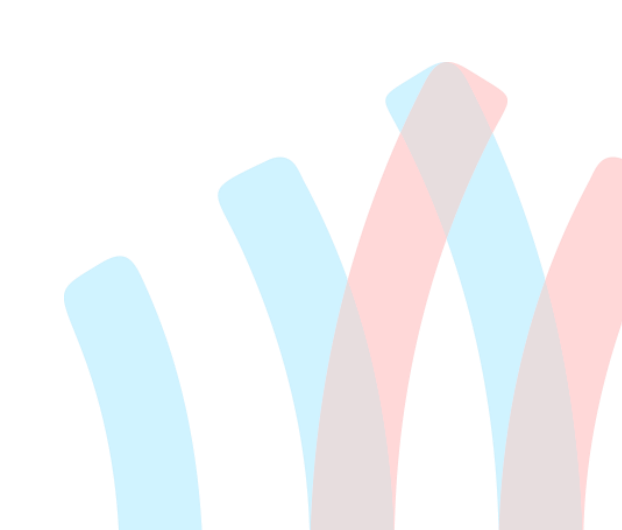

Customer Support - (972) 231-1999 option 2

## App Download

Icons for Android and Apple app stores:

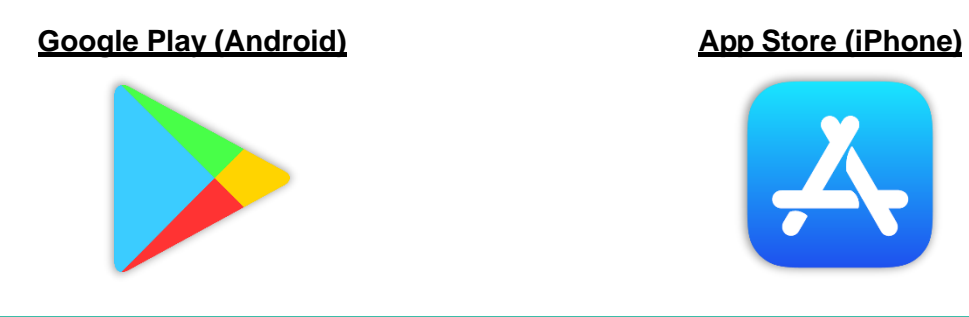

Google Play Store: Search "CellGate". Press the CellGate App logo and then press Install.

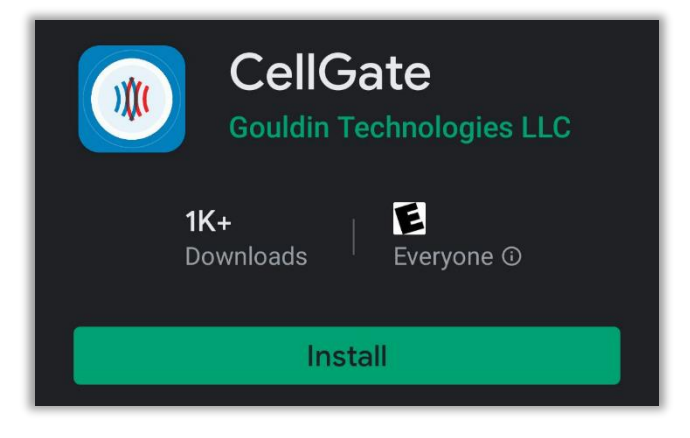

Apple App Store: Search "CellGate". Press Get or the cloud icon to download.

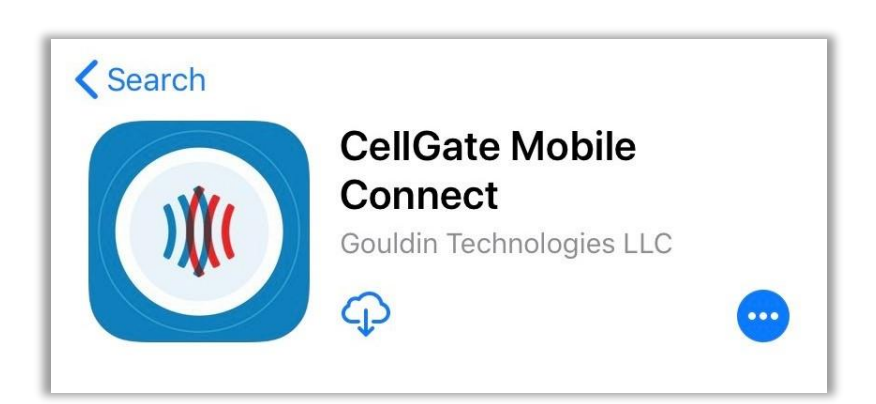

When you open the CellGate App, enter your login credentials and tap on the blue arrow.

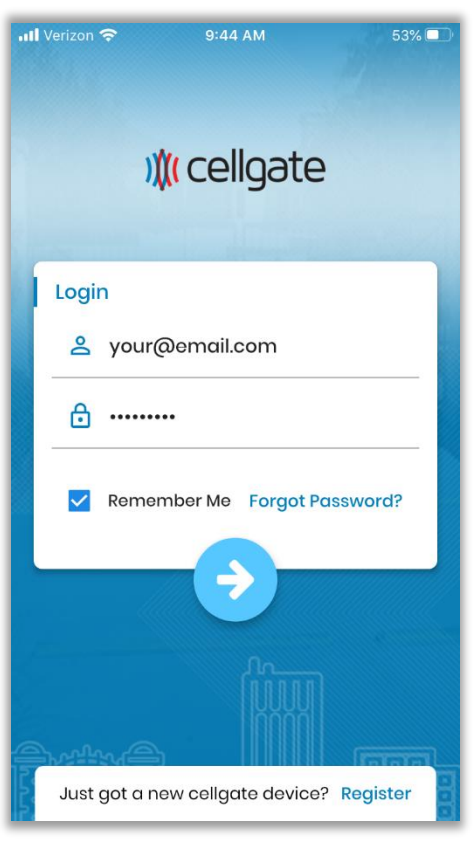

When you login, you will be navigated to the Standby Screen. You may close the app and will now receive calls when someone taps on your name at the unit.

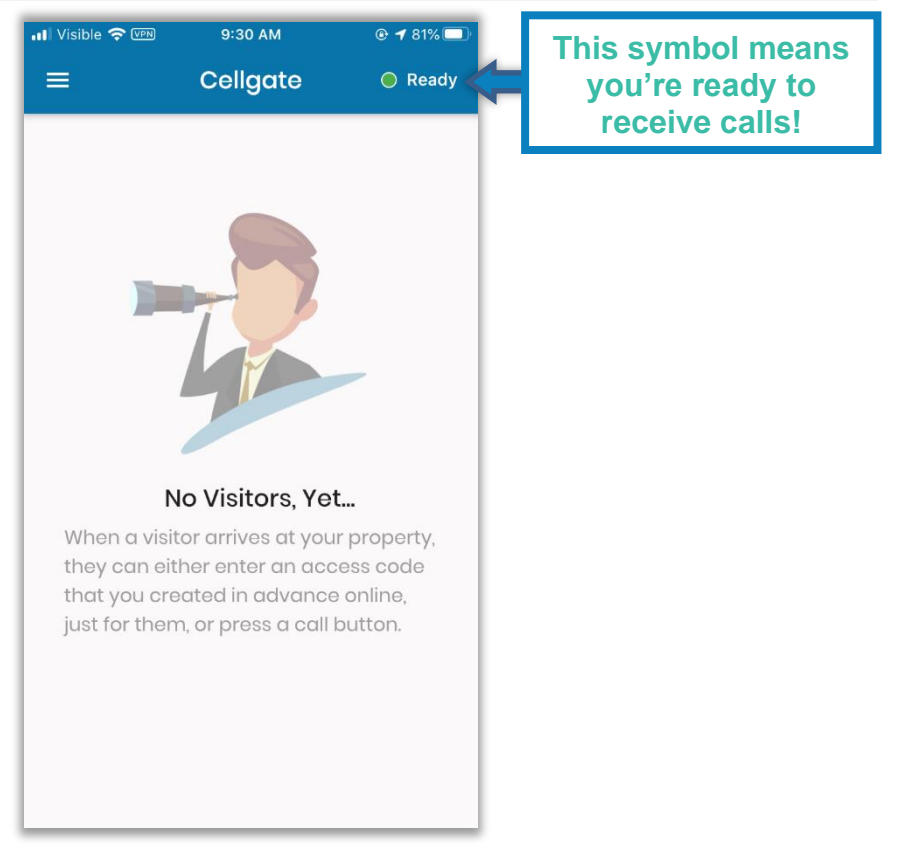

When someone taps on your name at the unit, follow the steps below to answer the call and open the gate.

🖬 Visible 奈 🕬 10:44 AM 📶 Visible 奈 💵 10:44 AM 🕑 🖈 87% 🛃 Watchman Gate Cellgate Video... o call started, tap here to view Ŵ .... ((ا keypad speake ))(( Cellgate video > × 5 Swipe to answer a call Tap here to start video SKIP SKIP NEXT NEXT

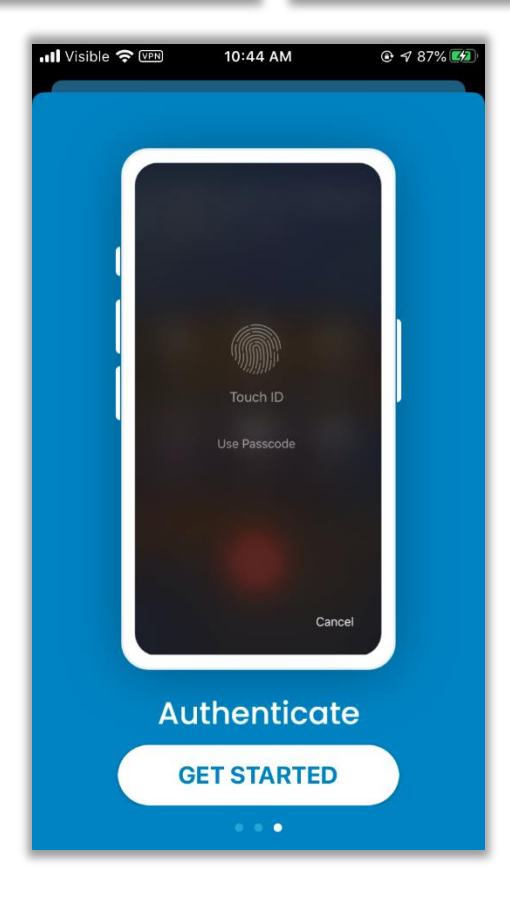

If your phone is unlocked, a banner will appear at the top allowing you to answer or decline the call.

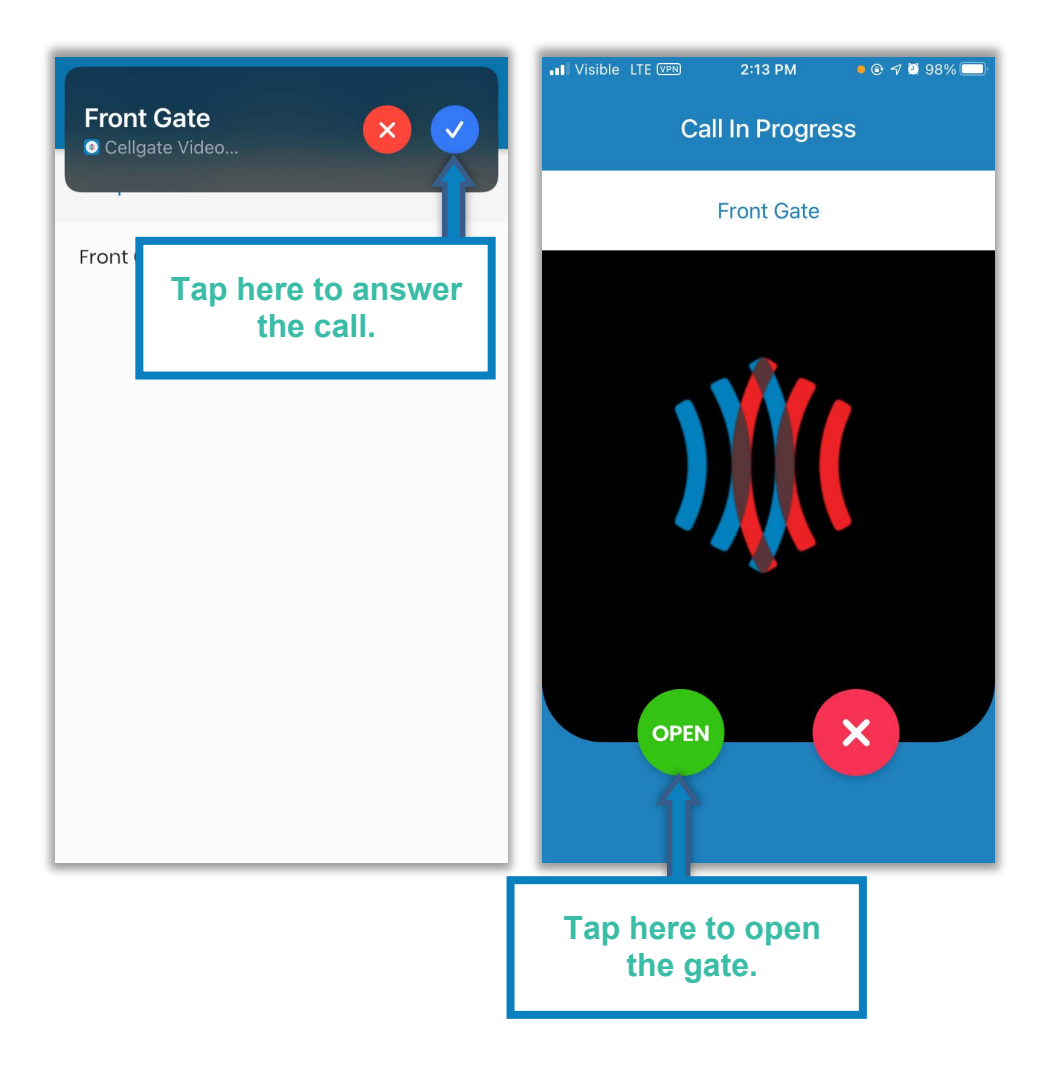